# Shellfire VPN OpenVPN Setup

## iOS

This guide explains how to configure your iOS device to work with Shellfire VPN via OpenVPN.

Using OpenVPN is one of the most straightforward ways to establish a safe VPN connection on iOS but it requires the installation of a 3rd party app. If you prefer setting up a connection using the built-in IPSec capabilities of iOS, visit <u>https://www.shellfire.net/anleitungen/virtual-private-network-vpn/</u> for a guide. Using IPSec is only recommended for advanced users since the setup is more complicated than for OpenVPN. OpenVPN also offers better compatibility with routers and firewalls.

#### Index

| 1 | Requirements                 | . 2 |
|---|------------------------------|-----|
| 2 | Setting up your connection   | . 3 |
| 3 | Connecting and disconnecting | . 5 |
| 4 | Changing the VPN server      | .6  |
| 5 | Check your connection status | .6  |

Internet:

http://www.shellfire.de hosting@shellfire.de Geschäftsführung:

Florian Gattung Maximilian Behr Bankverbindung:

#### **1** Requirements

First, you will need to install the OpenVPN Connect App from the App Store. Search for "openvpn" and install the app. The OpenVPN icon will appear on your desktop.

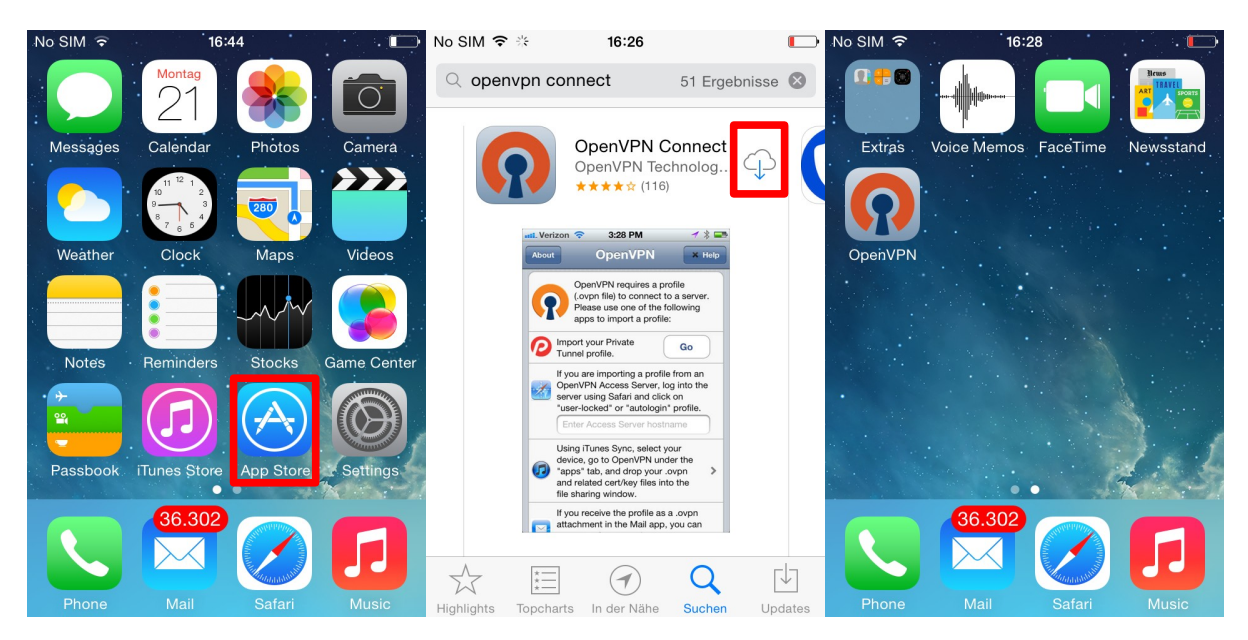

Next, you will need a config file from the Shellfire customer center. Visit <u>www.shellfire.net</u> and log in using the credentials that you set up during registration. Once logged in, open the quick access bar and select your vpn account. The vpn details will now appear. Tap on "send per email" to have the config file sent to your device directly.

| No SIM ᅙ         | 16:21                                | 🕞 No | SIM ᅙ          | 16:24                                      |             | No SIM ᅙ                                               | 16:24                       |                        |        |  |
|------------------|--------------------------------------|------|----------------|--------------------------------------------|-------------|--------------------------------------------------------|-----------------------------|------------------------|--------|--|
| =                | shellfire.net                        | C    |                |                                            | C           |                                                        | shellfire.net               |                        |        |  |
|                  |                                      |      |                |                                            |             | <b>Details</b>                                         |                             |                        |        |  |
|                  |                                      |      | 💻 🗼            | products support                           |             | Details for the selected Virtual Private Network (VPN) |                             |                        |        |  |
|                  | login 🏹                              |      |                |                                            |             | VPN-Type                                               | OpenVPN                     | edit                   |        |  |
|                  |                                      |      | shellfire      | Your customer center quick access K4032684 | 6           | account type                                           | PremiumPlus                 |                        |        |  |
|                  | Client Id / E-mail address           |      |                | your products                              |             | Status                                                 | active                      |                        |        |  |
|                  |                                      |      |                | sf369097                                   |             | Server Address                                         | openvpn.im.01.shellfire.net |                        |        |  |
|                  | Password                             |      |                |                                            |             | Protocol                                               | UDP                         | edit                   |        |  |
|                  |                                      | •    | viy COI        |                                            |             | Server-Port                                            | 80                          |                        |        |  |
|                  | stay logged in                       |      |                |                                            |             | server location                                        | Douglas, Isle of Man        |                        |        |  |
| all around the v | world. U                             | your |                |                                            |             | Usemame                                                | sf369097                    |                        |        |  |
| now for free!    | Forgot your password?                |      | Contract       | Overview                                   |             | Password                                               | iVmVqHAx                    | edit                   |        |  |
|                  | roigot your passiona.                |      | Contracts      | s - Overview                               |             | Config Package                                         |                             | Download invoid        | 20     |  |
|                  |                                      |      | Below, you fir | nd a list of your contracts.               |             | Config File                                            | for iPhone / iPad           | Download invoid        | 20     |  |
| Plus             | VPN Status                           |      |                |                                            |             |                                                        |                             | send per email         |        |  |
| 99 € / month*    |                                      |      | Technical det  | ails of the services can be for            | ound und    | Select Ser                                             | ver                         |                        |        |  |
|                  | unprotect                            | id 👘 | Servers or by  | y clicking on the service in th            | ne detaile  | name Location                                          | server type                 | Speed                  | Select |  |
| on operating     | Please note: This information can be |      | contract.      |                                            |             | server 4 Germany, N                                    | luremberg premium           | 10,000 kbit / sec      | select |  |
| systems          | accessed by every website you visit  |      |                |                                            |             | server 6 Germany, F                                    | rankfurt Free               | 768 kbit / sec         | select |  |
| m Highspeed      | IP address                           |      | Don't hesitate | e to contact our Support for               | any ques    | server 7 Belgium, Br                                   | uges premium                | 10,000 kbit / sec      | select |  |
| pted internet    | address                              | _    | unclarities yo | u might encounter.                         |             | server 19 Germany, F                                   | rankfurt PremiumPlu         | unlimited kbit / sec   | select |  |
| nVPN, PPTP,      | hostname                             |      | Contract       |                                            |             | server 11 Germany, N                                   | luremberg premium           | 10,000 kbit / sec      | select |  |
| L2TP/IPSec       | Country 🔚 Germany                    |      | Contracts      | 5                                          |             | server 13 United Stat                                  | es, New York premium        | 10,000 kbit / sec      | select |  |
|                  | City Frankfurt Am Main               |      | For further de | etails about a contract, pleas             | e click its | server 10 United Stat                                  | es, Dallas PremiumPlus      | s unlimited kbit / sec | select |  |
|                  | ony Franka Part Main                 |      | number         |                                            |             | server 5 Switzerland                                   | , Train premium             | 10,000 kbit / sec      | select |  |
| 1                |                                      | 6    | / \            | rîn (T)                                    |             | server 14 Netherlands                                  | a, Amsterdam premium        | 10,000 kbit / sec      | select |  |
|                  |                                      |      | 1              |                                            |             | server 12 United King                                  | dom, Reading premium        | 10,000 kbit / sec      | select |  |

**Warning:** In case your VPN is not currently set to OpenVPN, you have to change the VPN type to OpenVPN from your customer center first.

Internet:

Geschäftsführung:

Florian Gattung Maximilian Behr Bankverbindung:

Deutsche Bank AG Konto: 40 11 714 BLZ: 500 700 244 IBAN: DE 876 007 002 404 011 714 00 BIC: DEUTDEDBFRA

http://www.shellfire.de hosting@shellfire.de

#### 2 Setting up your connection

Setting up the connection is really easy since all required data is included in the config file. You will first need to open the file that you have received as an email attachment using the OpenVPN Connect app. To do that, go to your mailbox and open the mail that you have just received.

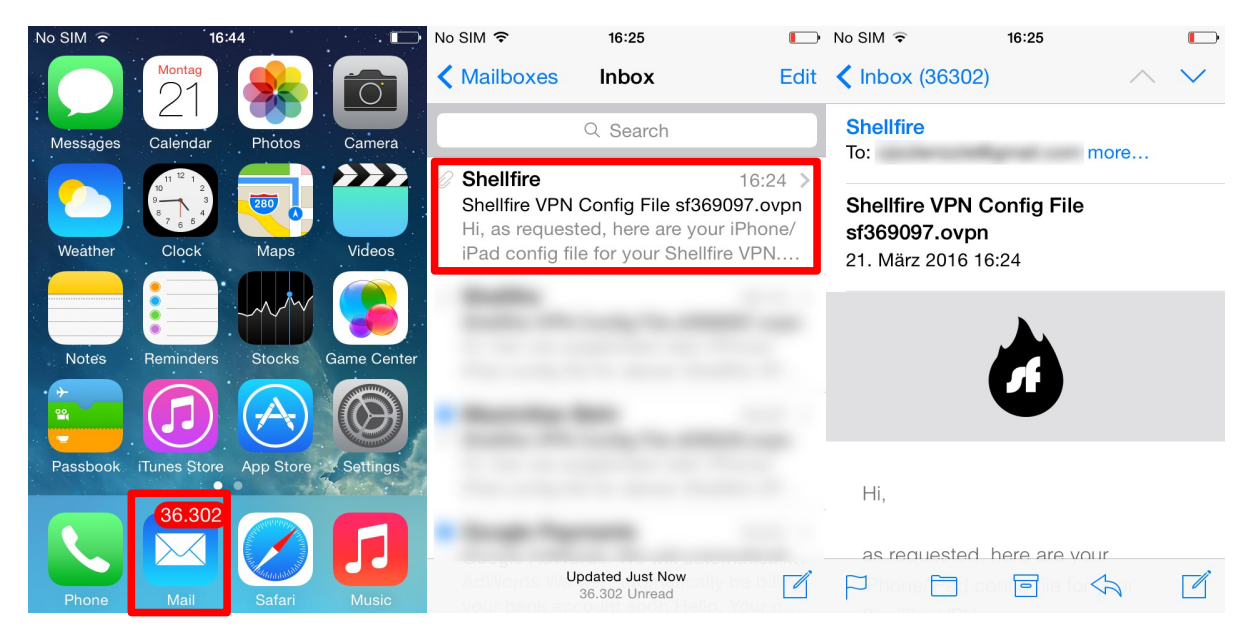

Scroll down to the bottom of the mail and open the attachment. You will now be prompted about how to open the file. Select "**Open in OpenVPN**" and proceed.

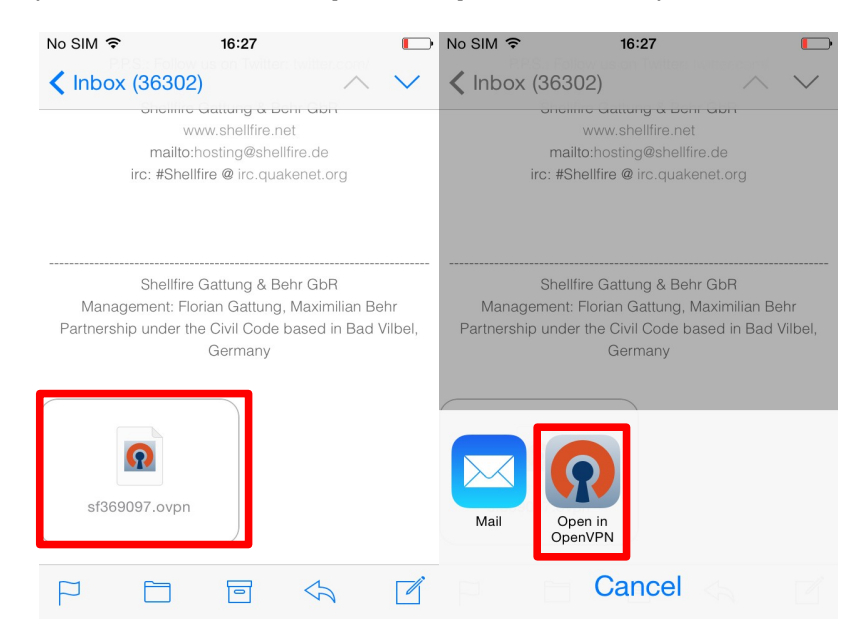

Internet:

Geschäftsführung:

Florian Gattung Maximilian Behr

#### Bankverbindung:

Deutsche Bank AG Konto: 40 11 714 BLZ: 500 700 24 IBAN: DE 876 007 002 404 011 714 00 BIC: DEUTDEDBFRA

http://www.shellfire.de hosting@shellfire.de The OpenVPN app will now open. Tap on the **green + icon** to import the profile from the config file. You are now ready to make your first connection using the slider in the OpenVPN Connect app!

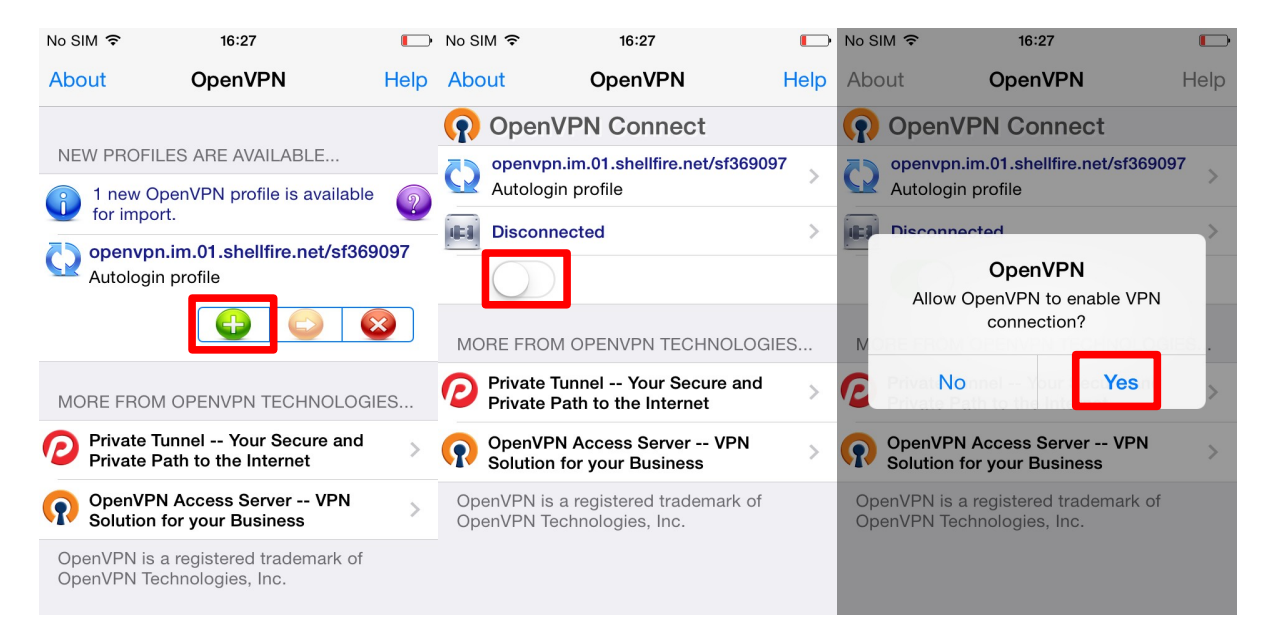

| No SIM 🗢 VPN                                                | 16:27          |      |  |  |  |  |  |  |
|-------------------------------------------------------------|----------------|------|--|--|--|--|--|--|
| About                                                       | OpenVPN        | Help |  |  |  |  |  |  |
| OpenVPN Connect                                             |                |      |  |  |  |  |  |  |
| Openvpn.im.01.shellfire.net/sf369097<br>Autologin profile   |                |      |  |  |  |  |  |  |
| Connected                                                   |                | >    |  |  |  |  |  |  |
|                                                             |                |      |  |  |  |  |  |  |
| CONNECTION DETAILS                                          |                |      |  |  |  |  |  |  |
| Duration                                                    | 0:00:06        |      |  |  |  |  |  |  |
| Packet received                                             | < 1 second ago |      |  |  |  |  |  |  |
| Bytes In                                                    | 9.95 KB        |      |  |  |  |  |  |  |
| Bytes Out                                                   | 6.64 KB        |      |  |  |  |  |  |  |
| MORE FROM OPENVPN TECHNOLOGIES                              |                |      |  |  |  |  |  |  |
| Private Tunnel Your Secure and Private Path to the Internet |                |      |  |  |  |  |  |  |
| 🔿 OpenVPN Access Server VPN                                 |                |      |  |  |  |  |  |  |

Internet:

http://www.shellfire.de hosting@shellfire.de Geschäftsführung:

Florian Gattung Maximilian Behr Bankverbindung:

### **3** Connecting and disconnecting

To connect to the vpn later on, follow these steps:

Select the OpenVPN app from your desktop and use the slider to connect / disconnect easily any time.

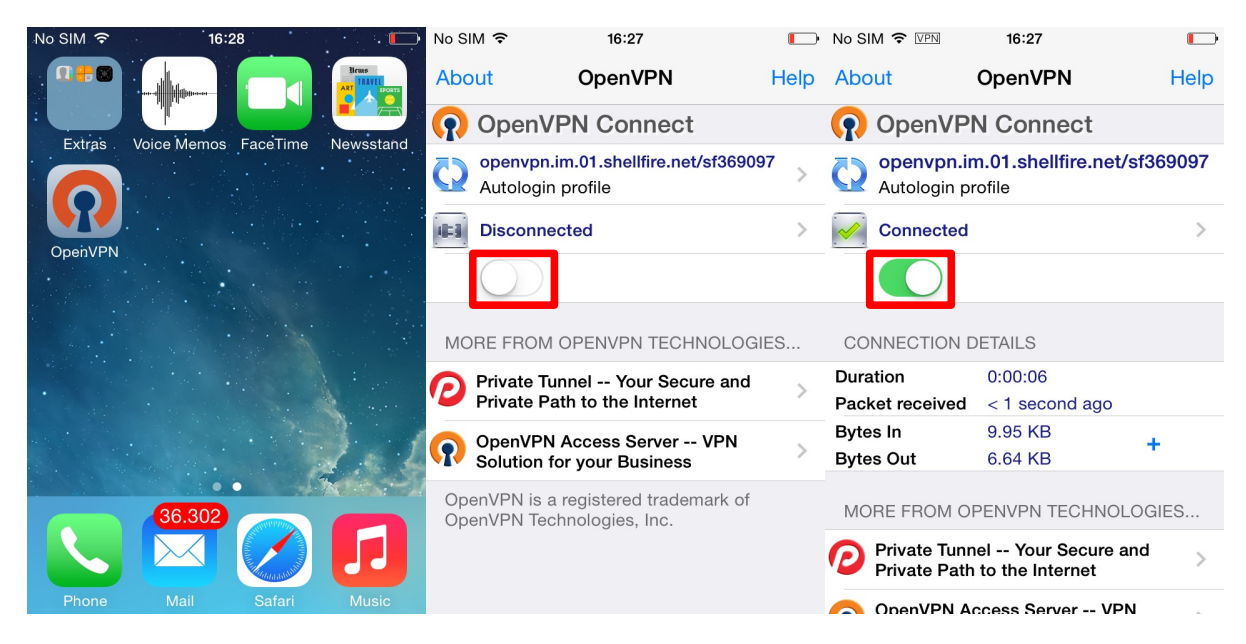

Internet:

http://www.shellfire.de hosting@shellfire.de Geschäftsführung:

Florian Gattung Maximilian Behr Bankverbindung:

#### 4 Changing the VPN server

To change the VPN server, log in to <u>www.shellfire.net</u> and select your vpn account from the quick access bar. If you now scroll down, you will see a large selection of servers. Once you choose a server, your VPN details will be updated accordingly. After each server change, you will need to download and import the config file into your device again (see section 2).

#### **5** Check your connection status

Once you are connected to the VPN server, you ip address will be hidden from any website you visit.

You can check this under <u>https://www.shellfire.net/vpn/</u> (right Box). If your VPN status is not "protected", check your settings and contact our support at <u>hosting@shellfire.de</u> if you are unable to solve the issue yourself.

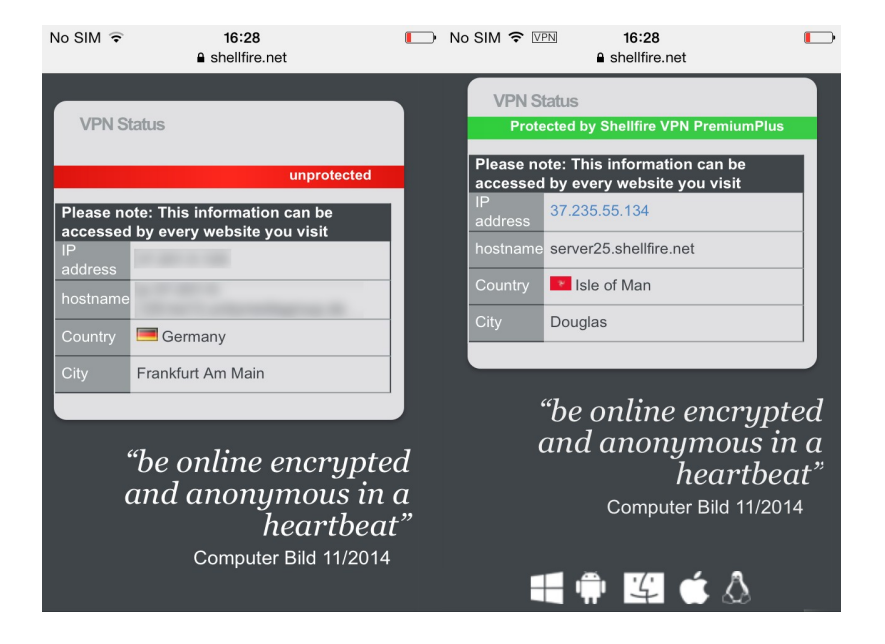

Internet:

http://www.shellfire.de hosting@shellfire.de Geschäftsführung:

Florian Gattung Maximilian Behr Bankverbindung: